## Eesti KM muudatus 01.07.2025

### Uus käibemaksuaruanne (nr 53) Monitoris alates versioonist 25.5

Uus KM aruanne on saadaval Monitori versioonis 25.5

Uue aruande leiate menüü kaudu: Raamatupidamine -> Loo aruanne -> KM aruanne Accounting -> Create report -> Create VAT report

Uus aruanne, mida on võimalik EMTA'le esitada alates juulist 2025 on valikus olemas.

Peale versiooni uuendust ei ole uus aruanne määratud vaikimisi aruandeks automaatselt vaid seda peab kasutaja ise tegema.

#### NB! Määrake aruanne vaikimisi aruandeks peale juuni deklaratsiooni esitamist.

Peale juuni deklaratsiooni esitamist on võimalik valida aruanne nr. 53 ja linnutada ära lahter vaikeraport.

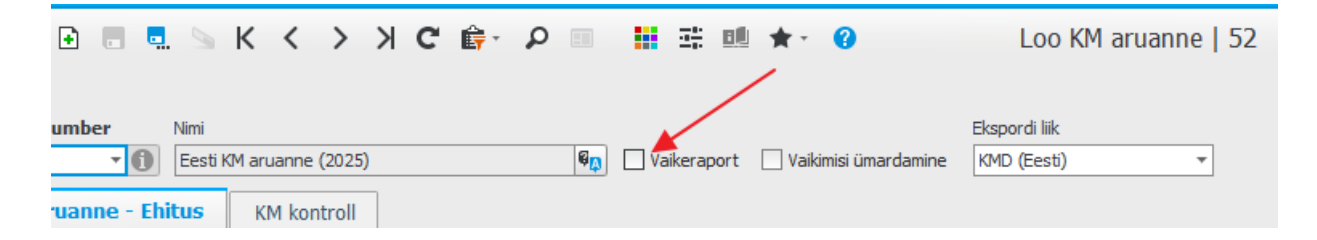

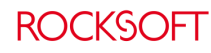

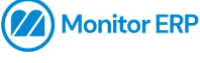

Rocksoft OÜ Lõõtsa 5, Tallinn 11415, Eesti Telefon +372 670 1113 info@rocksoft.ee www.rocksoft.ee Reg. Kood 11515960

| R                    | OCKSOFT                  | -                                 |                  |
|----------------------|--------------------------|-----------------------------------|------------------|
| 📄 🗈 🖬 🖻 К К          | א <b>כ</b> אר <          | ■ 👬 ःः 💷 ★・                       | 0                |
| Report number Name   | t (1/7-25)               | Contraction Default report        | fault rounding   |
| Report number        | <ul> <li>Name</li> </ul> |                                   |                  |
| 40                   | Danish VAT Report        |                                   |                  |
| 42                   | Danish VAT report 2022   | bject to                          | tax at a rate o  |
| 50                   | Estonian VAT report (KMI | bject to                          | tax at a rate o  |
| 51                   | Estonian VAT report (202 | (4) bject to                      | tax at a rate o  |
| 52                   | Estonian VAT report (202 | bject to                          | tax at a rate o  |
| 53                   | Estonian VAT report (1/7 | bject to                          | tax at a rate o  |
| 60                   | VAT solver Company       | bject to                          | tax at a rate o  |
| 60                   | VAT return Germany       | bject to                          | tax at a rate o  |
| 70                   | Latvian VAT report (PVN) | ly of go                          | ods and service. |
| 80                   | Lithuanian VAT report    | of goods                          | 5                |
| 90                   | Malaysia SST-02          | ind.                              |                  |
| 95                   | Singapore GST F5 Return  | return of                         | f value added t  |
| Carach Brown Decent  | Na                       | ded tax                           | (24% of line 1.  |
| Search Browse Recent | No                       | upon th                           | e import of the  |
| 14 VAT row           | 5                        | Total amount of input VAT subject | t to deduction   |

## **KM** seaded

### Üldised registrid -> Finants Raamatupidamine -> KM seaded General register -> Finance/Accounting -> VAT settings

1. Käsitsi sisestada uued KM kood 24%. NB! Uued koodi võib süsteemi luua enne 1'st juulit. Igal ettevõttel võivad need seadistused

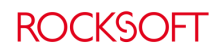

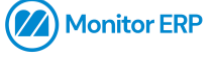

erineda. Allolev pilt on üks võimalik viis, kuidas uus koode süsteemi teha.

| ) 🗖 ٢   | 0 ▥- ⅲ 琲 ▥ ★- 0        |                   |         |            |             |           |        | KM      | l sea | ded    |    |           |           |    |                           |     |
|---------|------------------------|-------------------|---------|------------|-------------|-----------|--------|---------|-------|--------|----|-----------|-----------|----|---------------------------|-----|
| grupid  | KM koodid Exceptions   |                   |         |            |             |           |        |         |       |        |    |           |           |    |                           |     |
| KM kood | 1 Nimi                 | Tõlge             | КM      | Liik       | Pöördkäibem | Pöörd. KM | WHT %  | Väljund |       | Sisend |    | Mahaarvat | Sisendkäi |    | KM info - Arve            | Τõ  |
| 3       | KM 0 %                 | 60                | 0,00 %  | Müük , Ost |             | 0,00 %    | 0,00 % |         |       |        |    | 100,00 %  |           |    |                           |     |
| 4       | Käibemaksuvaba         | 60                | 0,00 %  | Müük , Ost |             | 0,00 %    | 0,00 % |         |       |        |    | 100,00 %  |           |    |                           |     |
| 6       | Kaup import/eksport    | 60                | 0,00 %  | Müük , Ost |             | 0,00 %    | 0,00 % |         |       |        |    | 100,00 %  |           |    |                           |     |
| 8       | Teenus import/eksport  | 60                | 0,00 %  | Müük , Ost |             | 0,00 %    | 0,00 % |         |       |        |    | 100,00 %  |           |    |                           |     |
| 13      | Kolmnurk tehing        | Ø <mark>()</mark> | 0,00 %  | Müük , Ost |             | 0,00 %    | 0,00 % |         |       |        |    | 100,00 %  |           |    |                           | 6   |
| 14      | KM Tolli teenuselt     | Ø[]               | 0,00 %  | Ost        |             | 0,00 %    | 0,00 % |         |       |        |    | 100,00 %  |           |    |                           | 6   |
| 15      | KM 22%                 | 60                | 22,00 % | Müük , Ost |             | 0,00 %    | 0,00 % | 2512    | >>    | 1511   | >> | 100,00 %  |           |    |                           |     |
| 16      | Kaup EL ots 22%        | Q <sub>0</sub>    | 0,00 %  | Ost        | 1           | 22,00 %   | 0,00 % | 2512    | >>    | 1512   | >> | 100,00 %  |           |    |                           | 6   |
| 17      | 7 Teenus EL ost 22%    | (Q <sub>0</sub> ) | 0,00 %  | Ost        | 1           | 22,00 %   | 0,00 % | 2512    | >>    | 1512   | >> | 100,00 %  |           |    |                           | 6   |
| 18      | Metall pöörd km KM 22% | (Q <sub>D</sub> ) | 0,00 %  | Müük , Ost | 1           | 22,00 %   | 0,00 % | 2511    | >>    | 1510   | >  | 100,00 %  |           |    | Ostja arvestab käibemaksu | . 6 |
| 19      | Auto 100% 22%          | (Q)               | 22,00 % | Ost        |             | 0,00 %    | 0,00 % |         |       | 1515   | >  | 100,00 %  |           |    |                           |     |
| 20      | Auto 50% 22%           | S <sup>D</sup>    | 22,00 % | Ost        |             | 0,00 %    | 0,00 % |         |       | 1517   | >> | 50,00 %   | 5510      | >> |                           |     |
| 21      | Põhivara KM 22%        | ©D                | 22,00 % | Müük , Ost |             | 0,00 %    | 0,00 % | 2512    | >>    | 1514   | >> | 100,00 %  |           |    |                           |     |
| 22      | Kaup EL müük 22%       | 60                | 0,00 %  | Müük       |             | 0,00 %    | 0,00 % |         |       |        |    | 100,00 %  |           |    |                           | 6   |
| 23      | Teenus EL müük 22%     | (Q <sub>0</sub> ) | 0,00 %  | Müük       |             | 0,00 %    | 0,00 % |         |       |        |    | 100,00 %  |           |    |                           | 6   |
| 24      | Ettemaksu KM 22%       | (Q <sub>D</sub> ) | 22,00 % | Müük       |             | 0,00 %    | 0,00 % | 9993    | >>    | 9993   | >> | 100,00 %  |           |    |                           |     |
| 25      | Viivis käibemaksuvaba  | (Q <sub>D</sub> ) | 0,00 %  | Müük       |             | 0,00 %    | 0,00 % |         |       |        |    | 100,00 %  |           |    |                           | 6   |
| 26      | Ettemaks käibemaksuta  | Q <sub>D</sub>    | 0,00 %  | Müük       |             | 0,00 %    | 0,00 % |         |       |        |    | 100,00 %  |           |    |                           | G   |
| 27      | Käibemaks 9%           | Q <sub>D</sub>    | 9,00 %  | Ost        |             | 0,00 %    | 0,00 % |         |       | 1510   | >> | 100,00 %  |           |    |                           |     |
| 28      | Käibemaks 13%          | (Q <sub>D</sub> ) | 13,00 % | Ost        |             | 0,00 %    | 0,00 % |         |       | 1510   | >> | 100,00 %  |           |    |                           |     |
| 29      | Käibemaks 24%          | (QD)              | 24,00 % | Müük , Ost |             | 0,00 %    | 0,00 % | 2512    | >>    | 1511   | >> | 100,00 %  |           |    |                           |     |
| 30      | Kaup EL müük 24%       | (GD)              | 0,00 %  | Müük       | ✓           | 0,00 %    | 0,00 % |         |       |        |    | 100,00 %  |           |    | Reversed VAT              | 6   |
| 31      | Teenus EL müük 24%     | (Qn)              | 0,00 %  | Müük       |             | 0,00 %    | 0,00 % |         |       |        |    | 100,00 %  |           |    | Reversed VAT              | 6   |
| 32      | Kaup EL ost 24%        | (Q <sub>D</sub> ) | 0,00 %  | Ost        |             | 24,00 %   | 0,00 % | 2512    | >>    | 1512   | >> | 100,00 %  |           |    |                           | 6   |
| 33      | Teenus EL ost 24%      | 6p                | 0,00 %  | Ost        | 1           | 24,00 %   | 0,00 % | 2512    | >>    | 1512   | >> | 100,00 %  |           |    |                           | 6   |
| 34      | Põhivara KM 24%        | 60                | 24,00 % | Müük , Ost |             | 0,00 %    | 0,00 % | 2512    | >>    | 1514   | >> | 100,00 %  |           |    |                           |     |
| 35      | Metall pöörd km 24 %   | (Gp)              | 0,00 %  | Müük , Ost | 1           | 24,00 %   | 0,00 % | 2511    | >>    | 1510   | >  | 100,00 %  |           |    | Ostja arvestab käibemaksu | . 6 |
| 36      | Autod 24 %             | (G)               | 24,00 % | Ost        |             | 0,00 %    | 0,00 % |         |       | 1515   | >  | 100,00 %  |           |    |                           |     |
| 37      | Autod 24 %             | (Contraction)     | 24,00 % | Ost        |             | 0,00 %    | 0.00 % |         |       | 1515   | -  | 50.00 %   |           |    |                           |     |

2. Peale uuendust versioonile 25.5 on võimalik uued loodud koodid linkida ära KM aruande reaga. Seda on mõistlik teha peale juuni deklaratsiooni esitamist.

Juhul, kui te pole määranud KM aruannet nr. 53 vaikimisi aruandeks, siis saate KM koode siduda KM aruandega kasutades valikut, mis avaneb kahe noolekese alt.

| 6  |        | Q ا  | •    | <b>ii</b> 3 | <u>në</u> | *- (    | 9 |           |           |   |                |                   | }                               | κм | seade     | d             |        |                   |              |                      |                |
|----|--------|------|------|-------------|-----------|---------|---|-----------|-----------|---|----------------|-------------------|---------------------------------|----|-----------|---------------|--------|-------------------|--------------|----------------------|----------------|
| K  | M arup | oid  | KM k | oodid       | Exc       | eptions |   |           |           |   |                |                   |                                 |    |           |               | $\sim$ | <u>_</u>          |              |                      |                |
| += | jrd. I | KM   | WHT  | % Väljund   |           | Sisend  | N | Mahaarvat | Sisendkäi | 1 | KM info - Arve | Tõlge             | KM aruande link - KM rida (ost) | Os | tu lingid | KM rida - Sis | and KM | Lingid - Sisend K | M KM aruande | link - KM rida (müük | ) Müügi lingid |
| -= | 0,0    | 00 % | 0,00 | %o<br>%o    |           |         |   | 100,00 %  |           |   |                | 6 <mark>0</mark>  |                                 |    | >>        |               |        | >>                | 3 - Tegevu   | sed ja tehingud, mil | . >>           |
|    | 0,0    | 0 %  | 0,00 | 10          |           |         |   | 100,00 %  |           |   |                | Q <mark>()</mark> |                                 | Ĭ  | Number    | r Nimi        |        | `                 | KM rid       | 3                    |                |

3. Juhul, kui KM koodid seotakse KM aruande ridadeta ära peale seda, kui KM aruanne nr. 53 on määratud vaikimisi aruandeks, siis siis saab neid koode muuta KM aruanne link aknas.

| ( |         | P   | •      | <b>.</b> . | ∎ <b>★</b> - ( | )         |           |    |               |       | k                               | (M seade    | ed                  |                    |                                  |              |
|---|---------|-----|--------|------------|----------------|-----------|-----------|----|---------------|-------|---------------------------------|-------------|---------------------|--------------------|----------------------------------|--------------|
|   |         |     |        |            |                |           |           |    |               |       |                                 |             |                     |                    | × .                              |              |
| K | M grupi | d   | KM ko  | odid E     | xceptions      |           |           |    |               |       |                                 |             |                     |                    |                                  |              |
| + | örd. K  | M   | WHT %  | Väljund    | Sisend         | Mahaarvat | Sisendkäi | KM | 1 info - Arve | Tõlge | KM aruande link - KM rida (ost) | Ostu lingid | KM rida - Sisend KM | Lingid - Sisend KM | KM aruande link - KM rida (müük) | Müügi lingid |
| - | 0,0     | D % | 0,00 % |            |                | 100,00 %  |           |    |               | 60    |                                 | >>          | )                   | >>                 | 3 - Tegevused ja tehingud, mil   | >>           |
|   | 0,0     | D % | 0,00 % |            |                | 100,00 %  |           |    |               | 6     |                                 |             | - No1               |                    | 1                                |              |
|   | 0,0     | D % | 0,00 % |            |                | 100,00 %  |           |    |               | 6     |                                 | Numbe       | r Nimi              |                    | KM rida                          |              |

KM koodide linkimine uue aruandega võib teha jooksvalt, aga see tuleb kindlasti teha enne kui esitatakse 2025'nda aasta juuli KM deklaratsioon.

Monitori uuendusega versioonile 25.5 võib oodata seni, kuni on esitatud juuni deklaratsioon. Oluline on, et süsteemis oleks tehtud uued koodid enne 1'st juulit, et neid saaks juba kasutada.

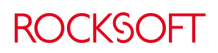

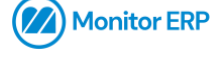

Rocksoft OÜ Lõõtsa 5, Tallinn 11415, Eesti Telefon +372 670 1113 info@rocksoft.ee www.rocksoft.ee

Kuna alates 1'sest juulist väljastatud arvetele soovitakse automaatselt sisestada uus KM kood, siis KM gruppide all tuleb seadistada ära, et uued KM koodid oleks vaikimisi koodid.

Müügi ja ostuarvetel saab vajadusel koode muuta ka käsitsi, kui peaks vajadus olema.

Koodid võiks muuta vaikimisi enne, kui väljastatakse 2025 juuli arved.

|    | ا ۹ 🗉 (  |                        |                   |      |                          | KM sea                  |
|----|----------|------------------------|-------------------|------|--------------------------|-------------------------|
| КМ | grupid   | KM koodid Exceptions   |                   |      |                          |                         |
| +≡ | KM grupp | Nimi                   | Tõlge             | Kood | Vaikimisi KM kood (Müük) | Vaikimisi KM kood (Ost) |
| _= | 1        | Eesti                  | (Q <mark>)</mark> |      | Käibemaks 24%            | Käibemaks 24%           |
| -  | 2        | Eesti 9%               | Ø <mark>D</mark>  |      |                          | Käibemaks 9%            |
|    | 3        | Eesti 13%              | Ø <u>0</u>        |      |                          | Käibemaks 13%           |
|    | 4        | Autod 100              | Ø <u>D</u>        |      |                          | Autod 24 %              |
|    | 5        | Auto 50                | (G <mark>a</mark> |      |                          | Autod 24 % 50% 👻        |
|    | 6        | Metalli pöörd km       | Ø <u>D</u>        |      | Metall pöörd km 24 %     | Metall pöörd km 24 %    |
|    | 7        | Põhivara KM            | (G <mark>a</mark> |      | Põhivara KM 24%          | Põhivara KM 24%         |
|    | 8        | Käibemaksuvaba         | (Q <mark>)</mark> |      | Käibemaksuvaba           | Käibemaksuvaba          |
|    | 9        | EL Kaup                | (G <mark>a</mark> |      | Kaup EL müük 24%         | Kaup EL ost 24%         |
|    | 10       | EL Teenus              | (Q <mark>)</mark> |      | Teenus EL müük 24%       | Teenus EL ost 24%       |
|    | 11       | Import/Eksport         | 6 <mark>0</mark>  |      | Kaup import/eksport      | Kaup import/eksport     |
|    | 12       | Kolmepoolne kauplemine | (Q <sub>A</sub>   |      | Kolmnurk tehing          | Kolmnurk tehing         |

NB! Alates juulist peavad kasutajad kontrollima, kas KM koodid on arvetel õiged. Juba poolikutel tellimustel, vastuvõetud/lähetatud tellimustel on peal vanad KM koodid. Need tuleb kasutajatel enne arvete välja trükkimist üle kontrollida, et väljastatakse arved õige KM %'ga.

### KM aruande printimine

KM aruande koostamisel kasutab Monitor alati seda KM aruande versiooni, mis on määratud vaikimis aruandeks.

Vajadusel on võimalik KM aruande loomisel valida ka teine versioon, kui mingil põhjusel on vaja parandada vanema versiooniga kehtinud KM versiooni.

### Enne 1'st juulit 2025 loodud tellimuste ja arve põhjade korrastamine

#### Klienditellimused

Klienditellimused, mis on sisestatud enne 1'st juulis omavad KM koodi 22%.

KM koode sisestatud, aga arveldamata müügitellimustel saab muuta käsitsi tellimuste peal või teha seda massiga.

Seda saab teha protseduuris: Müük -> Tellimused -> Sünkroniseeri klienditellimused Sales -> Orders -> Synchronize customer order

Avanevas aknas valida, et soovitakse muuta KM koode. NB! See saab teha alles siis, kui uued KM koodid on süsteemis olemas ja need on pandud vaikimisi KM gruppide külge!

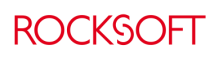

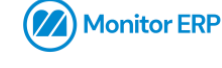

Rocksoft OÜ Lõõtsa 5, Tallinn 11415, Eesti

Telefon +372 670 1113 <u>info@rocksoft.ee</u> www.rocksoft.ee Reg. Kood 11515960

| Valie         Adates:         Kuni:         Valieta         Collection           I Tellinuse                                                                                                    | ik   | Tulemus                      |                |            |                |          |           | -                             |
|----------------------------------------------------------------------------------------------------|------|------------------------------|----------------|------------|----------------|----------|-----------|-------------------------------|
|                                                                                                    | Va   | i                            | Alates:        | Kur        | ni:            | Välista  | Lõikelaud |                               |
| Tellmuse number       □         Valuata       □         Projekti number       □         Klendtemuse number       □         Staatus - Tellmus       □         Klent       □         Klent       □         Klend kategooria       >>         Klend kategooria       >>         Klend kategooria       >>         Klend kategooria       >>         Valuata       □         Valuata       □         J Detail       Sünkroniseeri hinnad                                                                                                    | 4    | Tellimus                     |                |            |                |          |           |                               |
| Valuata       □         Projekt number       □         Klendtellmuse number       □         Staatus Tellmus       □         A Klent       □         Klend kategooria       □         Klend kategooria       □         Klend kategooria       □         Klend kategooria       □         Valuuta       □         J Detail       Sünkroniseeri konteerimine       Tamereeglid                                                                                                    |      | Tellimuse number             |                |            |                |          |           |                               |
| Projekti number                                                                                                    |      | Valuuta                      |                |            |                |          |           |                               |
| Klendtelimuse number         Stabus - Telimus         A Klient         Mit         Nimi         Klend kategooria         Klend kategooria         Klend kategooria         Klend kategooria         Valuuta         Jobal         Jobal         Sünkroniseeri hinnad         Sünkroniseeri konteerimine         Tamereeglid                                                                                                    |      | Projekti number              |                |            |                |          |           |                               |
| Stabus - Telimus                                                                                                    |      | Klienditellimuse number      |                |            |                |          |           |                               |
|                                                                                                    |      | Staatus - Tellimus           |                |            |                |          |           |                               |
| Nent                                                                                                    | 1    | Klient                       |                |            |                | _        |           |                               |
| Nmi                                                                                                    |      | Klient                       |                |            |                |          |           |                               |
| Klend kategooria     >>       Klend kategooria     >>       Müzig     -       Müzig     -       Valuuta     -       4 Detail                                                                                                    |      | Nimi                         |                | _          |                |          |           |                               |
| A Detail  A Detail  A Deta |      | Kliendi kategooria           |                |            | >>             |          |           |                               |
| Valuuta                                                                                                    |      | Kilendigrupp                 |                |            |                |          |           |                               |
| A Detail  ded  e Sünkroniseeri hinnad Sünkroniseeri konteerimine Tarnereeglid                                                                                                    |      | Muuja                        |                |            |                |          |           |                               |
| A Detail      ded      e     Sünkroniseeri hinnad     Sünkroniseeri konteerimine     Tarnereeglid                                                                                                    | -    | Valuuta                      |                |            |                |          |           |                               |
| ded<br>se Sünkroniseeri hinnad Sünkroniseeri konteerimine Tarnereeglid                                                                                                    | 4    | Detail                       |                |            |                |          |           |                               |
| e Sünkroniseeri hinnad Sünkroniseeri konteerimine Tarnereeglid                                                                                                    | led  |                              |                |            |                |          |           |                               |
|                                                                                                    | e    |                              | Sünkronise     | eri hinnad | Sünkroniseeri  | konteer  | imine     | Tarnereeglid                  |
| äita ainult erinevusega tellimusi Valuuta Kliendigrupp Rakenda tarne analüüs                                                                                                    | iita | ainult erinevusega tellimusi |                | Valuuta    | 0              | Kliendig | rupp      | Rakenda tarne analüüs         |
| äita ainult erinevusega välju Tellimuse real 🗌 Hind 🦳 KM grupp 🗌 Rakenda esialgne nopenimek                                                                                                    | iita | ainult erinevusega välju     | Tellimuse real | Hind       |                | KM grup  | pp        | Rakenda esialgne nopenimekiri |
| and the second second sec                                                                                                    | /al  | ik Salvesta                  |                |            | Tellinuse real | _ Kontee | rimised   | l amenorisont                 |

Kuvatakse ette lahtised müügitellimused, milledel Monitor KM koodi muudab. Enne tegevuse salvestamist kontrolliga üle, et asendatakse õiged koodid.

| ( | 3             | Ξ.         | ዖ 合・ 圖・         | · · · ·       | 通 🛨 - 😗    |                  |      |      |          | Sünkroniseeri               | klienditellimus    |               |           |                    | Testettevő         | te |
|---|---------------|------------|-----------------|---------------|------------|------------------|------|------|----------|-----------------------------|--------------------|---------------|-----------|--------------------|--------------------|----|
| 4 | $\mathcal{D}$ |            |                 |               |            |                  |      |      |          |                             |                    |               |           |                    |                    |    |
|   | Valik         | Tule       | mus             |               |            |                  |      |      |          |                             |                    |               |           |                    |                    |    |
| s | ünkro         | oniseeri k | denditelimus    |               |            |                  |      | Päis |          |                             |                    |               |           |                    |                    |    |
|   | 8             | 🖌 Kaasa    | Telimuse number | Kliendinumber | Nimi       | Staatus          | Into | 1    | Salvesta | Väli                        | Olemasolev väärtus | Uus väärtus   | s         |                    |                    |    |
|   | Ē .           | 1          | 103             | 003           | Customer 3 | 1 Registreeritud |      | Q    |          |                             |                    |               |           |                    |                    |    |
|   | - 1           | 1          | 104             | 003           | Customer 3 | 1 Registreeritud |      |      |          |                             |                    |               |           |                    |                    |    |
|   |               |            |                 |               |            |                  |      | Rea  |          |                             | 1/85/ebs           | and           |           |                    |                    |    |
|   |               |            |                 |               |            |                  |      |      | Pos. 1   | Detaili number Detaili nime | tus tus            | Z Salvesta Po | s. Vali   | Olemasolev väärtus | Uus väärtus        | 1  |
|   |               |            |                 |               |            |                  |      | 0    | 10       | TEST_FIFO_M TEST_FIFO       |                    | 2 10          | ) KM kood | 15 - KM 22%        | 29 - Kälbemaks 24% |    |
|   |               |            |                 |               |            |                  |      | •    |          |                             |                    |               |           |                    |                    | 1  |

#### Ostutellimused

Ostutellimustel saab KM koodid uuendada tellimuste nimekirjas: Ost -> Tellimused -> Tellimuste nimekiri – Ost Purchase -> Orders -> Order list – Purchase

NB! Monitoris ei ole nimekirja, kus oleks näha KM koodid. Seega on vaja teha uus nimekiri *Backstage* kaudu, kuhu on lisatud KM kood.

|                  | • 💷 🛗 🛍 ★ • 🕜                         | Tellimuste nimekiri - Ost |
|------------------|---------------------------------------|---------------------------|
| Valik Nimekiri   |                                       |                           |
| Nimekirja liigid | Ettekanded                            |                           |
| Detailne 🔻       | Grupeeritud tellimuse numbri lõikes 🔻 |                           |
| Vali             | Alates: Kuni:                         | Välista Lõikelaud         |

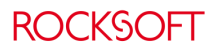

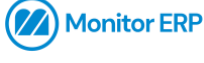

Rocksoft OÜ Lõõtsa 5, Tallinn 11415, Eesti Telefon +372 670 1113 <u>info@rocksoft.ee</u> www.rocksoft.ee

| 🧲 🖩 💌 🗖 🎓     | ≣· □ 🔢 🛤 ★· 0                                                                                                    |          |        |                             | Tellimust           | e nime | kiri - Ost    |                |                |                  |          |       |   | Tes |
|---------------|----------------------------------------------------------------------------------------------------|----------|--------|-----------------------------|---------------------|--------|---------------|----------------|----------------|------------------|----------|-------|---|-----|
| 🔗 Lingid      | Nimekirja tüübid<br>Detailne - Muudetav                                                                                                    | *        |        |                             |                     |        |               |                |                |                  |          |       |   |     |
|               | Ettekanded                                                                                                    |          |        |                             |                     |        |               |                |                |                  |          |       |   |     |
| Junis         | ♦ Vaikimisi Kirjeldus                                                                                                    |          | Tõlge  | Üksikasjalik nimekirja tüüp | Üksikasjalik filter |        | Saadaval/Vaik | imisi Oma vaad | e              |                  |          |       |   |     |
|               | _≡ Grupeeritud tellim                                                                                                    | use numb | 60     |                             |                     |        | >>            |                |                |                  |          |       |   |     |
|               | Grupeeritud tarnij                                                                                                    | a lõkes  | 60     |                             |                     |        | >>            |                |                |                  |          |       |   |     |
| Valikute read | Grupeeritud tarne                                                                                                    | kuupäev  | 60     |                             |                     |        | >>            |                |                |                  |          |       |   |     |
|               | Grupeeritud tarne                                                                                                    | kuupäev  | 60     |                             |                     |        | >>            |                |                |                  |          |       |   |     |
| Ettekanded    | Image: State of the state of the state of |          | Valitu | d veerud                    |                     |        |               |                |                |                  |          |       |   |     |
|               | Nimi 🔺                                                                                                    |          |        | Pealkiri                    | Grupeeritud         | Laius  | Sorteerimine  | Koondamine     | Näita joonisel | Diagrammi seaded | Lisainfo | Trüki | T |     |
|               | Allahindlus                                                                                                    | -        |        | Tellimuse number            |                     |        | Puudub        | Puudub         |                |                  |          |       | - |     |
|               | Detail                                                                                                    |          | $\sim$ | Tarnija nimi                |                     |        | Puudub        | Puudub         |                |                  |          |       |   |     |
|               | Detail lik                                                                                                    |          |        | Tarnija number              |                     |        | Puudub        | Puudub         |                |                  |          |       |   |     |
|               | Detaili nimetus                                                                                                    | -        |        | Detaili kood                |                     |        | Puudub        | Puudub         |                |                  |          |       |   |     |
|               | Detaili number                                                                                                    |          |        | Tootegrupi nimi             |                     |        | Puudub        | Puudub         |                |                  |          |       |   |     |
|               | Eeldatav lähetuskuupäev                                                                                                    |          |        | Ühiku hind ettevõtte valuu. |                     |        | Puudub        | Puudub         |                |                  |          |       |   |     |
|               | Ettevõtte valuuta                                                                                                    | <        |        | Summa                       |                     |        | Puudub        | Puudub         |                |                  | - n      |       |   |     |
|               | Hilinemise kommentaar                                                                                                    |          |        | KM kood                     |                     |        | Puudub        | Puudub         |                |                  |          |       |   |     |
|               | Hilpemise põhjus                                                                                                    |          |        | Konto                       |                     |        | Puudub        | Puudub         |                |                  | - H      |       |   |     |
|               | läägi gumma                                                                                                    |          |        |                             |                     |        |               | -              |                |                  |          |       |   |     |

Nimekirja ette laadimisel valida Uuendatav

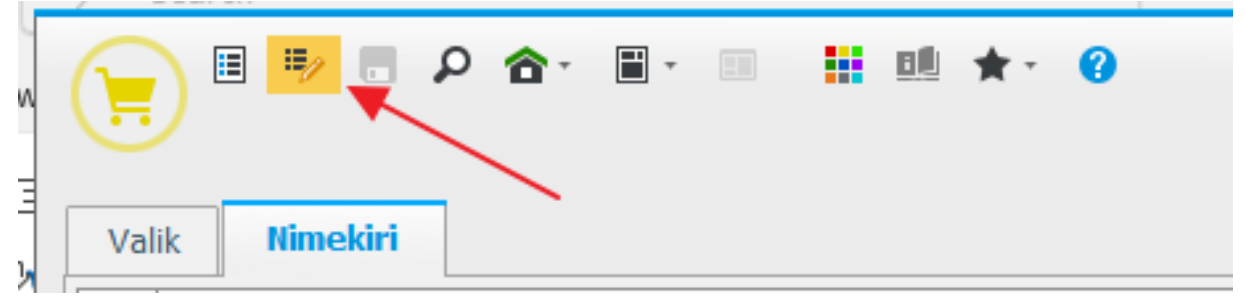

Protseduuriga leia ja asendada tellimuse ridade saab asendada vanad koodid uutega.

| k Nimekiri                 |                                    |                                                                                                    |               |                                         |        |          |            |                        |       |
|----------------------------|------------------------------------|----------------------------------------------------------------------------------------------------|---------------|-----------------------------------------|--------|----------|------------|------------------------|-------|
| Lohista veeru pealkiri sii | a, et grupeerida selle veeru järgi |                                                                                                    |               |                                         |        |          |            |                        |       |
| Tellimuse number           | / Tarnija nimi                     | Tarnija number                                                                                                    | Detaili kood  | Tootegrupi nimi                         | Hind   |          | Summa      | KM kood                | Konto |
| 1                          | Subcontractor                      | SUB                                                                                                    |               | Tooraine ja materjal                    |        | 150,00   | 1 500, EUR |                        |       |
| 18                         | Supplier 5                         | 005                                                                                                    |               | Tooraine ja materjal                    |        | 100,00   | 100,00 EUR |                        | 1610  |
| 27                         | Supplier 2                         | 002                                                                                                    |               | Tooraine ja materjal                    | 100,00 | EUR      | 100,00 EUR | KM 22% 👻               | 1610  |
| 39                         | Rocksoft oÜ                        |                                                                                                    |               | I B B B B B B B B B B B B B B B B B B B |        | 500,00   | 500,00 EUR | KM 22%                 | 1612  |
| 38                         | Rocksoft oU Leia 8                 | asenda KM ko                                                                                                    | od            |                                         | ×      | 500,00   | 500,00 EUR | KM 22%                 | 1612  |
| 40                         | Rocksoft oÜ                        | VM 229/                                                                                                    |               |                                         |        | 500,00   | 500,00 EUR | KM 22%                 | 1612  |
| 44                         | Rocksoft oU Otsi                   | KM 22%                                                                                                    |               |                                         | -      | 500,00   | 50 00 EUR  | Metall pöörd km KM 22% | 1612  |
| 46                         | Rocksoft oU Asenda                 | (millega) Käibemaks 24                                                                                                    | 1%            |                                         | -      | 500,00   | 5 000, EUR | Metall pöörd km KM 22% | 1612  |
| 47                         | Rocksoft oU Asen                   | da kõik read                                                                                                    |               |                                         |        | 500,00   | 25 00 EUR  | Metall pöörd km KM 22% | 1612  |
| 48                         | Rocksoft oU Ainul                  | t täissõnad                                                                                                    |               |                                         |        | 500,00   | 12 50 EUR  | Metall pöörd km KM 22% | 1612  |
| 49                         | Rocksoft oU                        | ed tahed/SUURED tah                                                                                                    | Algoositeisos | n 1 * Mäckide acu                       | 1 *    | 500,00   | 2 500, EUR | Metall pöörd km KM 22% | 1612  |
| 34                         | Rocksoft OU                        | leerida protsentides                                                                                                    | Algpositsiool | Markide arv                             | 1 -    | 500,00   | 500,00 EUR | KM 22%                 | 1612  |
| 52                         | Rocksoft oÜ                        | new real product to the control of the control of t |               |                                         |        | 500,00   | 2 500, EUR | Metall pöörd km KM 22% | 1612  |
| 19                         | EU Tarnija                         | da Acenda kõik                                                                                                    | läromine      |                                         |        | 100,00   | 100,00 EUR |                        | 1630  |
| 43                         | Haikutech Eur                      | ASCIDE KOK                                                                                                    | Jurginite     |                                         |        | 6 900,00 | 6 900, EUR | Kaup EL ots 22%        | 4100  |

## Ostu- ja müügiarve põhjad

Olemasolevad arve põhjad nii ostus kui müügis tuleb uuendada käsitsi. Neid automaatselt ei uuendata.

Müügis vastavalt sisestad arve reale õige KM koodi. NB! KM kood vaikimisi ridadel näha ei ole, tuleb see lisainfo alt lisada.

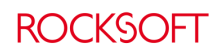

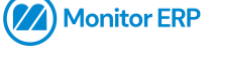

Rocksoft OÜ Lõõtsa 5, Tallinn 11415, Eesti Telefon +372 670 1113 info@rocksoft.ee www.rocksoft.ee

| ● ◆ ★ ● ■ ★ ★ ★ ★ ★ ★ ★ ★ ★ ★ ★ ★ ★ ★ ★ ★ ★                                                                                                    | Registreeri arve otse   145/1 Testettevõte – 🗆 🖾                                      |
|----------------------------------------------------------------------------------------------------|---------------------------------------------------------------------------------------|
| Telmuse number Telmuse lk 5 4-velds klendga<br>145/1 • • • • • • • • • • • • • • • • • • •                                                                                                    | - 0                                                                                   |
| Leitmus L Raamtellimus R Müügikonto DEPAR PROJ GRANT Konteerimine Standardhind KT margin. LIM Variandi kood     30     3100     30     3100     30     3100     30     3100     30     3100     3100     3100     3100     3100     3100     3100     3100     3100     3100     3100     3100     3100     3100     3100     3100     3100     3100     3100     3100     3100     3100     3100     3100     3100     3100     3100     3100     3100     3100     3100     3100     3100     3100     3100     3100     3100     3100     3100     3100     3100     3100     3100     3100     3100     3100     3100     3100     3100     3100     3100     3100     3100     3100     3100     3100     3100     3100     3100     3100     3100     3100     3100     3100     3100     3100     3100     3100     3100     3100     3100     3100     3100     3100     3100     3100     3100     3100     3100     3100     3100     3100     3100     3100     3100     3100     3100     3100     3100     3100     3100     3100     3100     3100     3100     3100     3100     3100     3100     3100     3100     3100     3100     3100     3100     3100     3100     3100     3100     3100     3100     3100     3100     3100     3100     3100     3100     3100     3100     3100     3100     3100     3100     3100     3100     3100     3100     3100     3100     3100     3100     3100     3100     3100     3100     3100     3100     3100     3100     3100     3100     3100     3100     3100     3100     3100     3100     3100     3100     3100     3100     3100     3100     3100     3100     3100     3100     3100     3100     3100     3100     3100     3100     3100     3100     3100     3100     3100     3100     3100     3100     3100     3100     3100     3100     3100     3100     3100     3100     3100     3100     3100     3100     3100     3100     3100     3100     3100     3100     3100     3100     3100     3100     3100     3100     3100     3100     3100     3100     3100     3100     3100     3100     3100     3100     3100     3100 | Rea staatus Brvitjon Kaubaladu Joonised Usaanfo<br>9 Lõpikult tarnitud Valukota 30 30 |
| * 0,00 0,01 EUR 100,00 %                                                                                                    | 9 Lõpikult tarnitud Valu                                                              |
|                                                                                                    | Nogute park 0,00 to 1                                                                 |
|                                                                                                    | Tarritud kogus 1,00 tk                                                                |
|                                                                                                    | Telimuse kuupäev 16.03.2025 👻                                                         |
| 11 <sup>1</sup><br>32                                                                                                    | Uubicpo<br>Netoicos                                                                   |
| 3                                                                                                    | KM kood 15 - KM 22% *                                                                 |
| •                                                                                                    | CN koodid *                                                                           |
|                                                                                                    | Tehingu lik 11 *                                                                      |
|                                                                                                    | Dokk - Rida                                                                           |
|                                                                                                    | Doki kirjeldus                                                                        |
| 10 I.                                                                                                    | Ladustamine                                                                           |
| Kolóu Ima K04-ta 163,94 EUR EUR % Puhasta Kolóu K04-ta ettevőtte valuutas 163,94 EUR Kolóu standardhind 12,97 EU                                                                                                    | R Transpordi aeg tööpäevad Toottoise viiten enher                                     |
| Koliku KM-ga 200,00 EUR KT margin. 150,97 EU                                                                                                    | R Tamepäevad Esmasp., Teisip., Kolmap., Ne Tame viterumber                            |
| Rohkem koldu >> Kinntage telimuse väärtus UKM 92,09 1                                                                                                    | 6 Saatmise Info D Rea toote lebel                                                     |
| Konteerimine                                                                                                    | Klend detall number                                                                   |
| 1210 Ostjate tasumata summad 200,00 0,00 30                                                                                                    | Kienditelimuse mutmise number                                                         |
| 3100 Kauba mk Eestis (km. 20%) 0,00 163,93 >>                                                                                                    |                                                                                       |
| 7920 Ümardamisvahed 0,00 0,01 >>                                                                                                    |                                                                                       |
| 2512 Kalbemaks 0,00 36,05 >>                                                                                                    |                                                                                       |
| <ul> <li>         ・・</li> <li>         ・</li> <li>         ・</li> <li></li></ul>                                                                                                    | Registreeri arve otse   145/1 Testettevõte                                            |
| 145/1 • 🕕 🕂 Uus müük 💉 🗟 2 - Rodsoft oÜ                                                                                                    | 145 0                                                                                 |
| Päis Read Dokumendid                                                                                                    |                                                                                       |
| . – Jak Saadavalolev tääk T-telimus/O-telimus L Raamtelimus R Müücikonto DEPAR PROJ GRANT Konteerimine Standardhind Joon                                                                                                    | sed KT margin. LKM Variand kood KKT margin. Rea staatus                               |
|                                                                                                    | 150,96 EUR 92,09 % 15 - KM 22% Y 9 Lõplikult tarnitud                                 |
| >> 7920 >> 0,00 >                                                                                                    | > 0,01 EUR 100,00 % 18 Metall pöörd km KM 22% 9 Lõplikult tarnitud                    |
|                                                                                                    | 21 Põhivara KM 22%                                                                    |
|                                                                                                    | 22 Kaup EL müük 22%                                                                   |
|                                                                                                    | 23 Teenus EL müük 22%                                                                 |
|                                                                                                    | 24 Ettemaksu KM 22%                                                                   |
| 97,                                                                                                    | 25 Viivis käitemaksuvaba                                                              |
| 5                                                                                                    | 26 Ettemaks käibemaksuta                                                              |
|                                                                                                    | 29 Käberaks 24%                                                                       |
|                                                                                                    | 30 Kaup E milik 24%                                                                   |
| 2                                                                                                    | 21 Terry El milli 24H                                                                 |
|                                                                                                    | 51 TEETIUS CLITIUUK 247%                                                              |
|                                                                                                    | 24 026                                                                                |
|                                                                                                    | 34 Põhivara KM 24%                                                                    |

Ostuarve põhjadel tuleb KM kood ära muuta tellimuse real, kui tellimus seotakse ostuarvega.

| -  |                                                                                                    | 25 of       | *-        | 0      |                                      | /                                       | Registreeri tarnija         | arve                 |                   |                |                |                    |                              | Testettevõt        |
|----|----------------------------------------------------------------------------------------------------|-------------|-----------|--------|--------------------------------------|-----------------------------------------|-----------------------------|----------------------|-------------------|----------------|----------------|--------------------|------------------------------|--------------------|
|    | Järjestikune nr Tarrija<br>001 - Suppler 1                                                                                                    | Telimuse nu | mber<br>* | Ar     | ve staatus Vin<br>us registreerimine | ati registreeritud EAH staatus<br>Dotel |                             | Salvesta lina<br>Jah | a pidta<br>*      |                |                |                    |                              |                    |
|    | C Biels ave                                                                                                    |             | Ostu      | telimu |                                      | Hijuuseu arveu                          |                             |                      |                   |                |                |                    |                              |                    |
|    | Deport arved 0                                                                                                    |             | B         |        | Telimuse number                      | Tarnija telimuse number                 | Saatelehe number            | Tamekuupäev          | Summa va K2M      | Summa ka KM    | T-telimus      | Uhine number       | Lisainfo                     |                    |
| зI | Sisendkaust Monitor-ist Monitor-i 0                                                                                                    |             | C         |        | 10                                   |                                         |                             | 28.10.2022           | 300 000 EUR       | 360 000 EUR    |                |                    | >>                           |                    |
| 1  | ExPitek_sisse 0                                                                                                    |             | 8         |        | 11                                   |                                         |                             | 03.11.2022           | 1000,00 EUR       | 1 200,00 EUR   |                |                    | >>                           |                    |
|    | ExTelena_sisse 0                                                                                                    |             |           |        | 13                                   |                                         |                             | 07.12.2022           | 12,00 EUR         | 14,40 EUR      |                |                    | >>                           |                    |
|    | Er John State 1 Er Berlin Berlin Ber |             |           |        | 14                                   |                                         |                             | 07.12.2022           | 6,00 EUR          | 7,20 EUR       |                |                    | >>                           |                    |
|    | Keeldutud 0                                                                                                    |             |           |        | 17                                   |                                         |                             | 07.12.2022           | 10,00 EUR         | 12,00 EUR      |                |                    | >>                           |                    |
|    | EO Dotel 2                                                                                                    |             |           |        | 19                                   |                                         |                             | 31.01.2023           | 100,00 EUR        | 120,00 EUR     |                |                    | >>                           |                    |
|    |                                                                                                    |             |           |        | 20                                   |                                         |                             | 06.12.2023           | 0,00 EUR          | 0,00 ELR       |                |                    | >>                           |                    |
|    |                                                                                                    |             |           |        | 20                                   |                                         |                             | 06.12.2023           | 500,00 EUR        | 600,00 E.R     |                |                    | >>                           |                    |
|    |                                                                                                    |             |           |        | 21                                   |                                         |                             | 06.12.2023           | 0,00 EUR          | 0,00 EUR       |                |                    | 30                           |                    |
|    |                                                                                                    |             | Telm      | nuse r | ad                                   |                                         |                             |                      |                   |                |                |                    |                              |                    |
|    |                                                                                                    |             | =         | 🗹 Lin  | j S Realik Detrr                     | Nimi                                    | T Tarnitud kogu             | s Ühk                | Mõjuta saklot Ası | k. Tarnekuupäe | ev Hind        | Alahindus Seadista | mise hind \$74 kood          | Summa Ostukonto MK |
|    |                                                                                                    |             | -=        | 4 1    | flimus Meie viide                    | e Teie tellim nr                        | Staatus<br>9 Lõplikult tami |                      |                   |                |                |                    |                              |                    |
|    |                                                                                                    |             | 2         |        | 🖉 🌻 1 OSTET                          | TAV Ostetav                             | ₩ 3 000,0                   | 0 🖴 tk               |                   | A 28.10.2      | 022 100,00 ELR | 0,00 % 0           | 1,00 E. 🔹 16 - Kaup EU 💌 300 | 000,00 ELR 1610    |
|    |                                                                                                    |             | 8         |        |                                      |                                         |                             |                      |                   |                |                |                    |                              |                    |

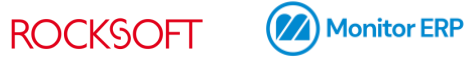

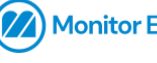

Rocksoft OÜ Lõõtsa 5, Tallinn 11415, Eesti

Telefon +372 670 1113 info@rocksoft.ee www.rocksoft.ee